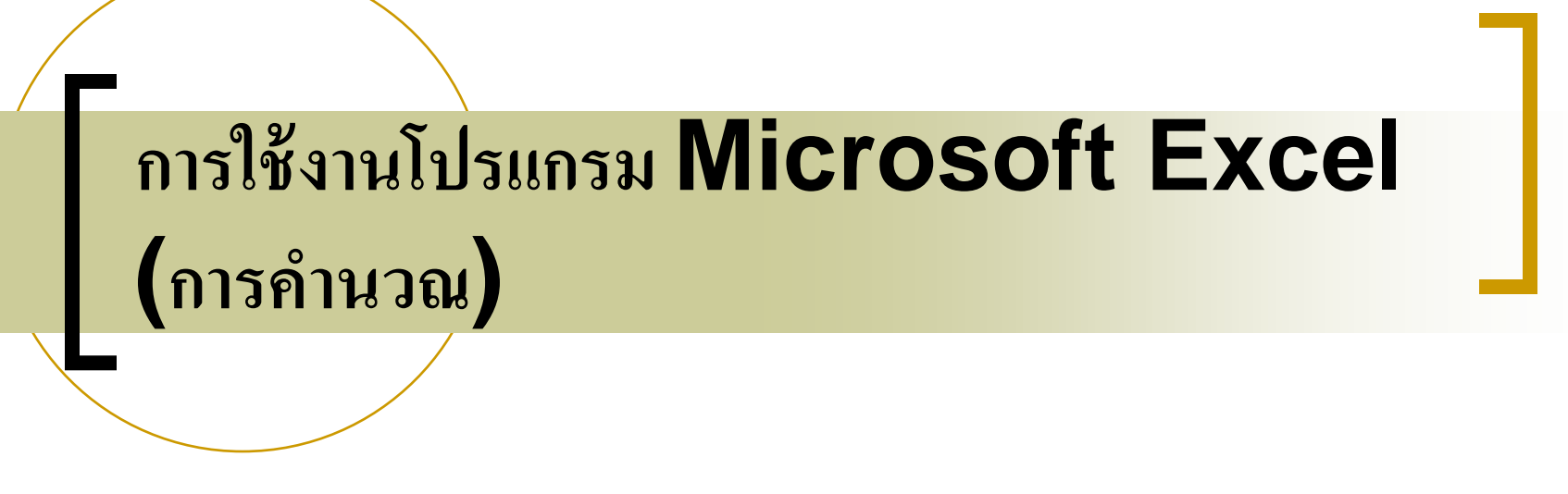

#### ภาควิชาวิทยาการคอมพิวเตอร์ คณะวิทยาศาสตร์ มหาวิทยาลัยเชียงใหม่

# Outlines

- 1. การสร้างสูตรคำนวณตัวเลขขึ้นมาใช้งานเอง
- 2. การใช้ฟังก์ชันใน Excel
- การอ้างอิงตำแหน่งของเซลล์ ร่วมกับการใช้ฟังก์ชันใน การคำนวณ
- 4. การคำนวณ ต่าง Work Sheet
- 5. การจัดเรียงข้อมูล (Sorting)

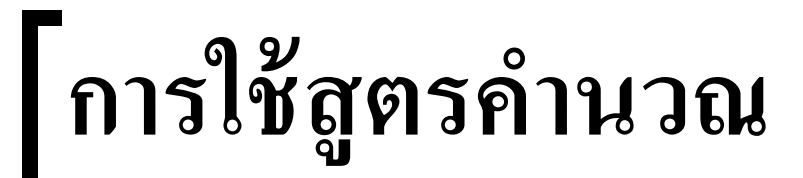

# การใช้สูตรคำนวณมีอยู่ 2 รูปแบบ 1. การสร้างสูตรคำนวณตัวเลขขึ้นมาใช้งานเอง 2. การใช้ฟังก์ชันใน Excel

องค์ประกอบสำคัญในการสร้างสูตร

- เครื่องหมายเท่ากับ (=) จะเป็นตัวขึ้นต้นเสมอในการสร้างสูตร
   เพื่อเป็นการระบุให้ Excel รู้ว่าอักขระตัวถัดไปเป็นสูตร
- 2. ตัวดำเนินการในการคำนวณ

1. เครื่องหมายคณิตศาสตร์ที่ใช้ใน Excel มีดังนี้
เครื่องหมาย + (บวก) เช่น = 71+12
เครื่องหมาย - (ลบ) เช่น = 15-5
เครื่องหมาย \* (คูณ) เช่น = 8\*3
เครื่องหมาย / (หาร) เช่น = 5-1
เครื่องหมายติดลบ (Unary Operator) เช่น = -10
เครื่องหมาย ^ (ยกกำลัง) เช่น= 5^2

- 2. ลำดับการประมวลผลเครื่องหมายคณิตศาสตร์ที่ใช้ใน Excel มีดังนี้
  - ด้ำในสูตรมีการใช้ตัวดำเนินการหลายๆตัวไว้ด้วยกันในสูตร เดียว Microsoft Excel จะทำการดำเนินการตามลำดับ เครื่องหมายที่แสดงอยู่ในตารางต่อไปนี้ ซึ่งจะเรียงจาก ความสำคัญมากไปน้อย
  - กรณีที่ตัวดำเนินการมีการเรียงลำดับความสำคัญเท่ากัน เช่นมี ทั้งตัวดำเนินการบวกและลบอยู่ในสูตร Microsoft Excel จะดำเนินการจากซ้ายไปขวา

| ลำดับความสำคัญ                                         | เครื่องหมาย                     |
|--------------------------------------------------------|---------------------------------|
| 1. ວາເລັ້ນ                                             | ()                              |
| 2. จุดคู่ และจุลภาค                                    | : และ ,                         |
| 3. นิเสธ                                               | _                               |
| 4. เปอร์เซ็นต์                                         | %                               |
| 5. เลขชี้กำลัง                                         | ^                               |
| 6. การคูณ และการหาร                                    | * และ /                         |
| 7. การบวก และการลบ                                     | + และ -                         |
| 8. เครื่องหมาย & (ใช้ในการเชื่อมสายอักขระ ตั้งแต่ 1สาย | &                               |
| อกขระขน เบ เพอรวมเบนขอความเดยว)                        |                                 |
| 9. การเปรียบเทียบ                                      | =, <, >, <=, >=,<> <sup>7</sup> |

- หากระบุสูตร =15-3/2-1 ในเซลล์ A1 จะได้ผลลัพธ์เท่าไร
   <u>ขั้นตอนการคำนวณ</u>
  - $\Box = 15 (3/2) 1$
  - =15-1.5-1

#### **=12.5**

ดังนั้นผลลัพธ์ของการคำนวณผลลัพธ์ในเซลล์ A1 มีค่าเท่ากับ 12.5

หากระบุสูตร =-20+2\*-1 ในเซลล์ A2 จะได้ผลลัพธ์เท่าไร <u>ขั้นตอนการคำนวณ</u>

$$\Box = -20 + (2*-1)$$

$$\Box = -20 + -2$$

#### **—** =-22

ดังนั้นผลลัพธ์ของการคำนวณผลลัพธ์ในเซลล์ A1 มีค่าเท่ากับ -22

<u>คำถาม ข้อที่ 1.</u> หากระบุสูตร =5^2-1\*(3/2) ในเซลล์ A1 ด.ช. เอ ได้ทดลองทำ การคำนวณเองด้วยมือเพื่อจำลองการทำงานของ Excel ตามลำดับขั้นตอน ต่อไปนี้

- a) =  $5^{2-1*}(3/2)$
- b) =  $(5^2)-1*1.5$
- c) =(25-1)\*1.5
- d) =24\*1.5

e) =36

<u>คำถาม:</u> ด.ช. เอ คำนวณถูกต้องหรือไม่ ซึ่งหากไม่ถูกการคำนวณใน ขั้นตอนใดไม่ถูกต้อง และให้แก้ไข

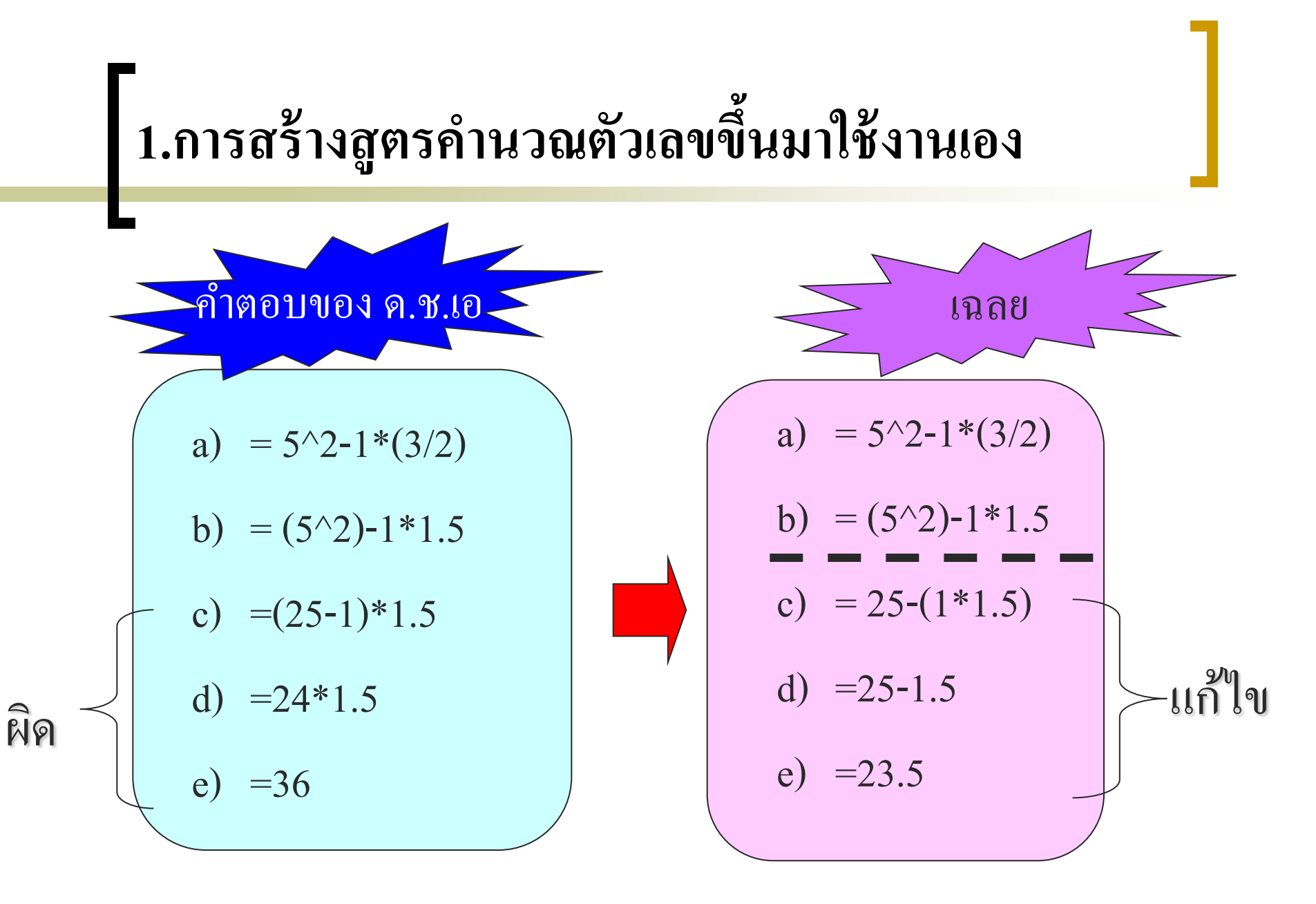

<u>คำถาม ข้อที่ 2.</u> หากระบุสูตร =**2^3^2/2^3\*10** ในเซลล์ B1

ด.ญ. บี ได้ทดลองทำการคำนวณเองด้วยมือเพื่อจำลองการทำงานของ Excel ตามลำดับขั้นตอนต่อไปนี้

- a) =  $2^{3}2/2^{3}10$
- b) =  $(2^3)^2/(2^3)^{10}$
- c) =  $(8^2)/(8^{10})$
- d) =64/10
- e) =6.4

<u>คำถาม</u>: ด.ญ. บี คำนวณถูกต้องหรือไม่ ซึ่งหากไม่ถูกการคำนวณใน ขั้นตอนใดไม่ถูกต้อง และให้แก้ไข Slide 12

**1.การสร้างสูตรคำนวณตัวเลขขึ้นมาใช้งานเอง**

 คำตอบของ ค.ญ. ปี

 a) 
$$= 2^{3} \cdot 2/2^{3} \cdot 10$$

 b)  $= (2^{3}) \cdot 2/(2^{3}) \cdot 10$ 

 c)  $= (8^{2})/(8^{*}10)$ 

 d)  $= 64/10$ 

 e)  $= 6.4$ 

<u>คำถาม ข้อที่ 3.</u> หากระบุสูตร -15\*-3^1\*2 ในเซลล์ C1

ด.ญ. ซี ได้ทดลองทำการคำนวณเองด้วยมือเพื่อจำลองการทำงานของ Excel ตามลำดับขั้นตอนต่อไปนี้

- a) =  $-15*(-3^{1})*2$
- b) = (-15\*-3)\*2
- c) = 45\*2

d) =90

<u>คำถาม:</u> ด.ญ. ซี คำนวณถูกต้องหรือไม่ ซึ่งหากไม่ถูกการคำนวณใน ขั้นตอนใดไม่ถูกต้อง และให้แก้ไข

# **1.การสร้างสูตรคำนวณตัวเลขขึ้นมาใช้งานเอง** คำตอบ ข้อที่ 3. ไม่สามารถคำนวณได้โปรแกรม จะพิมพ์ข้อความ -15\*-3^1\*2 ในเซลล์ C1 ซึ่งหาก ด.ญ.ซีต้องการคำนวณนิพจน์ดังกล่าว

ต้องเพิ่มเครื่องหมาย = หน้าข้อความดังนั้นใน

เซลล์ C1 จะพิมพ์ค่า

3. การคำนวณโดยการอ้างถึงชื่อเซลล์

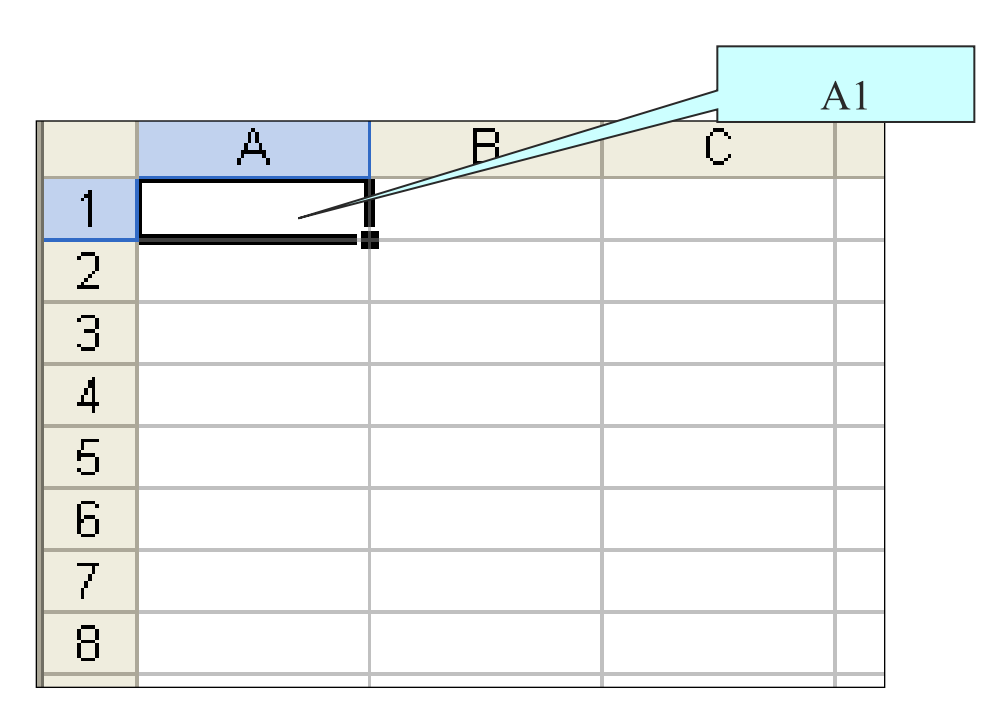

<u>หมายเหตุ</u> ในการพิมพ์ชื่อเซลล์ หรือชื่อฟังก์ชันเป็นตัวอักษรพิมพ์เล็กหรือพิมพ์ใหญ่นั้น โปรแกรม Excel จะถือว่ามีความหมายเดียวกัน ไม่มีผลต่อการทำงานของ Excel เช่น A1 มี ความหมายเหมือนกับ a1

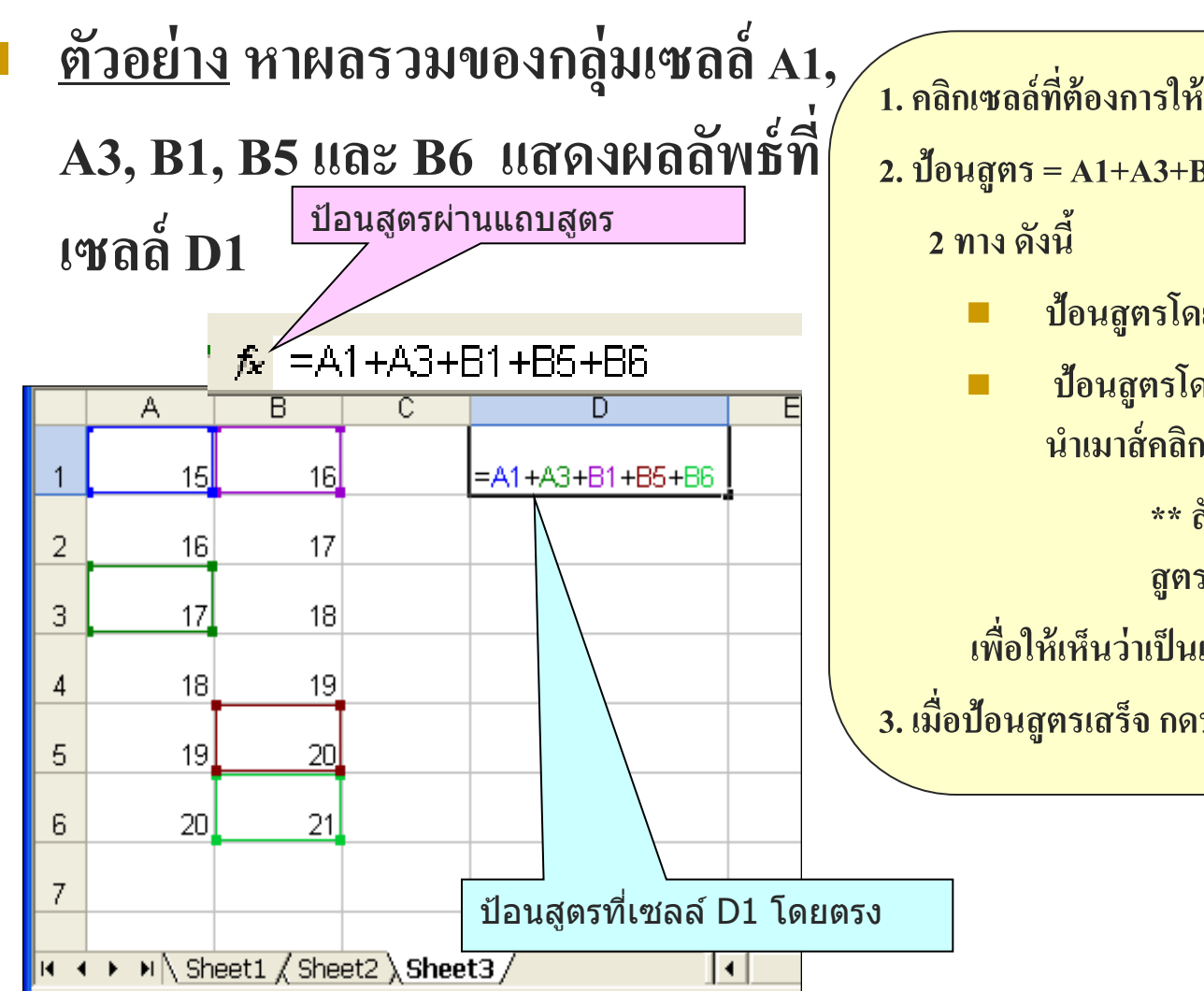

1. คลิกเซลล์ที่ต้องการให้แสดงผลลัพธ์ จากตัวอย่างคือ D1 2. ป้อนสูตร = A1+A3+B1+B5+B6 ซึ่งการป้อนสูตรทำได้

- ป้อนสูตรโดยพิมพ์ไปที่เซลล์ D1
- ป้อนสูตรโดยพิมพ์ไปที่แถบสูตร แต่ทั้งนี้ต้อง นำเมาส์คลิกที่เซลล์ D1 ก่อนการพิมพ์สูตร
  - \*\* สังเกต \*\* เมื่ออ้างถึงชื่อเซลล์ใน สูตรจะเกิดกรอบสีล้อมรอบเซลล์นั้นๆ

เพื่อให้เห็นว่าเป็นเซลล์ที่เราเลือก

3. เมื่อป้อนสูตรเสร็จ กดปุ่ม enter จบการป้อนข้อมูล

# 2. การคำนวณโดยใช้ฟังก์ชันของ โปรแกรม Excel

#### ฟ้งก์ชันคืออะไร

ฟังก์ชันเป็นสูตรสำเร็จของการคำนวณในรูปแบบของการใช้งาน ต่างๆกันเช่นฟังก์ชัน SUM หาผลรวม ฟังก์ชัน MIN หาค่าต่ำสุด ซึ่งโปรแกรม Excel ได้จัดสูตรเหล่านี้ไว้เป็นหมวดหมู่เพื่อให้สะดวกต่อ การใช้งาน

# 2. การคำนวณโดยใช้ฟังก์ชัน

<u>โ</u>ครงสร้างของฟังก์ชัน

=ชื่อฟังก์ชัน(ค่าargument1,ค่าargument2,...)

สำหรับการป้อนค่า argument เราต้องทราบก่อนว่าฟังก์ชันนั้นรับค่า argument แบบใดบ้าง ซึ่งเราอาจใส่ข้อมูลตัวเลขเข้าไปโดยตรง เช่น
 =SUM(1700,9800,7200) เพื่อให้หาผลรวม หรืออาจกำหนดให้ฟังก์ชัน อ้างอิงค่าในเซลล์กีได้ เช่น =SUM(E4:E7)

#### 1. การเรียกดูฟังก์ชันเพื่อใช้ในการคำนวณของ โปรแกรม Excel

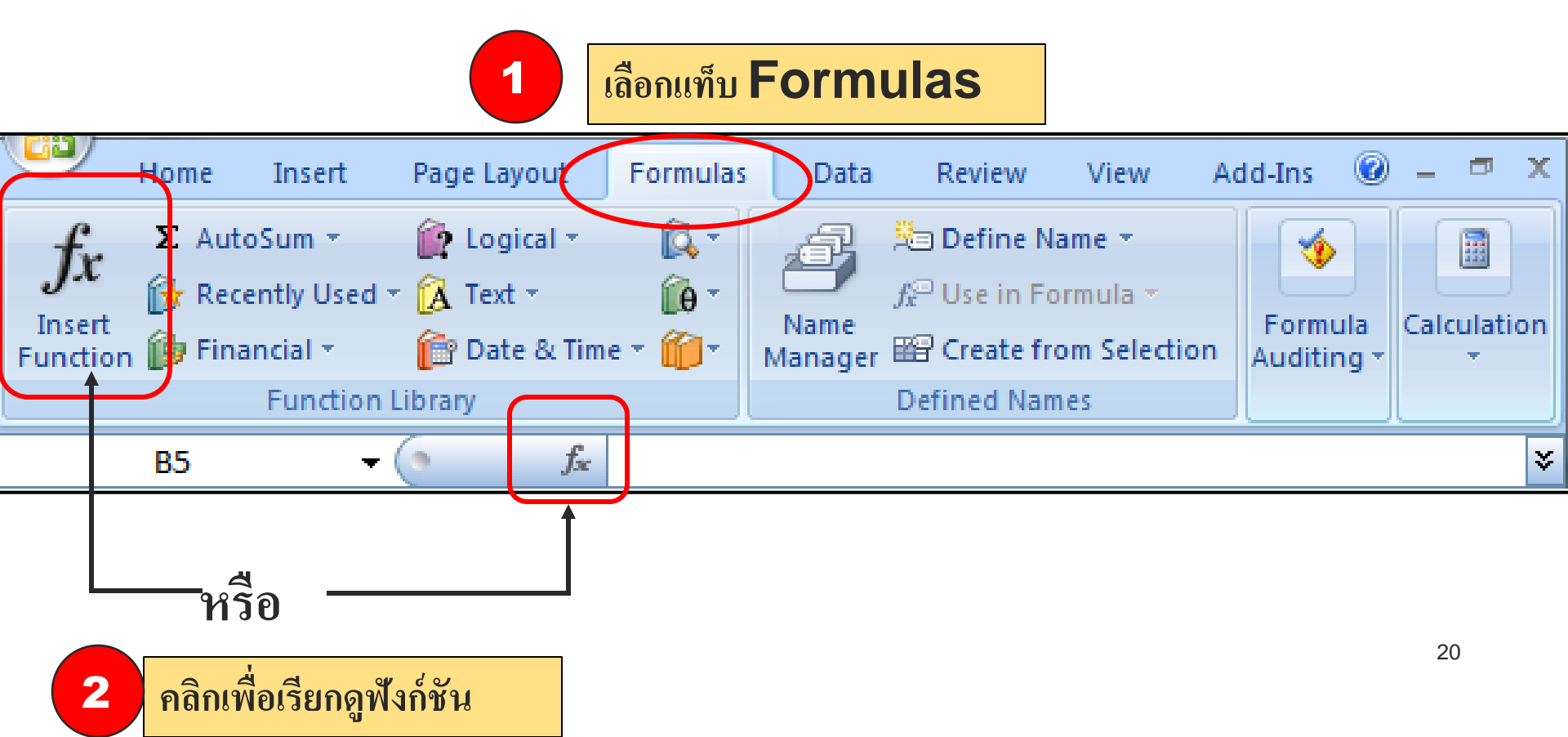

2. การเรียกดูฟังก์ชันเพื่อใช้ในการคำนวณของ โปรแกรม Excel

#### Search for a function:

ผู้ใช้สามารถพิมพ์คำสำคัญ เพื่อค้นหา ฟังก์ชันที่เกี่ยวข้อง แล้วคลิกปุ่ม Go เช่น พิมพ์คำสำคัญ Summation ผลจะปรากฎที่ช่อง Select a function เป็นชื่อฟังก์ชัน SUM สังเกตที่ Or select a category นั้น จะ แสดงเป็นคำว่า Recommended ดังรูป

| Insert Function                                                                                                    |
|----------------------------------------------------------------------------------------------------|
| Search for a function:                                                                                                    |
| Type a brief description of what you want to do and then <u>Go</u>                                                            |
| Or select a category: Most Recently Used                                                                                      |
| Select a function:                                                                                                    |
| SUM<br>WEEKDAY<br>MONTH<br>TODAY<br>NOW<br>IF<br>MAX<br>SUM(number 1, number 2,)<br>Adds all the numbers in a range of cells. |
| Help on this function OK Cancel                                                                                               |
| แสดงโดยงสร้างของฟังอ์สัย อาร์อิวเมน                                                                                           |
| ∣ แลตง เควงสว เงของพงกฃน อารกวเมน <sub>1</sub><br>ของฟังก์ชัน และดำอธิบายหน้าที่ฟังก์ชัน                                      |

3. การเรียกดูฟังก์ชันเพื่อใช้ในการคำนวณของ โปรแกรม Excel

#### Or select a category:

เป็นกลุ่มประเภทของฟังก์ชันที่ผู้ใช้ต้องการ หรือเกี่ยวข้อง เช่น Statistic, Accounting เป็นต้น เมื่อเลือกประเภทของสายงานแล้ว ในส่วนของ select a function จะปรากฎ ชื่อของฟังก์ชันที่เกี่ยวกับข้องกับฟังก์ชันที่ ระบุนั้นออกมาให้เลือก

\*\* ใต้ช่องแสดงผล Select a function นั้นจะเห็น ว่าเป็นเหมือนกับ การแสดงโครงสร้างของ ฟังก์ชัน ที่ผู้ใช้สามารถดูรูปแบบว่าฟังก์ชัน จะมีการรับค่าอย่างไร และฟังก์ชันทำ หน้าที่อะไรได้

| In         | sert Function                                                     |                                                                                                  | ? 🛛              |
|------------|-------------------------------------------------------------------|--------------------------------------------------------------------------------------------------|------------------|
| <u>5</u> e | earch for a function:                                             |                                                                                                  |                  |
|            | Type a brief descripti<br>click Go                                | on of what you want to do and then                                                               | <u><u>G</u>o</u> |
|            | Or select a <u>c</u> ategory:                                     | Most Recently Used 🗸 🗸                                                                           |                  |
| Se         | elect a functio <u>n</u> :                                        | Most Recently Used                                                                               |                  |
|            | STDEV<br>MAX<br>AVERAGE<br>SUM<br>IF<br>HYPERLINK<br>COUNT        | Financial<br>Date & Time<br>Math & Trig<br>Statistical<br>Lookup & Reference<br>Database<br>Text |                  |
|            | STDE¥(number1,nu<br>Estimates standard da<br>text in the sample). | Logical<br>Information<br>viation based on a sample (ignores log                                 | gical values and |
| Н          | elp on this function                                              | ОК                                                                                               | Cancel           |

#### 4. การเรียกดูฟังก์ชันเพื่อใช้ในการคำนวณของ โปรแกรม Excel

#### Help on this function

เป็นส่วนที่แสดงถึงตัวช่วยเหลือในกรณีที่ ผู้ใช้ต้องการเรียนรู้ถึงตัวอย่างการใช้ ฟังก์ชันที่ได้คลิกเลือกเพื่อทำความเข้าใจ ได้

| Insert Function                                                           | ? 🔀        |
|---------------------------------------------------------------------------|------------|
| Search for a function:                                                    |            |
| Type a brief description of what you want to do and then click Go         | <u>G</u> o |
| Or select a category: Most Recently Used                                  |            |
| Select a functio <u>n</u> :                                               |            |
| SUM<br>WEEKDAY<br>MONTH<br>TODAY<br>NOW<br>IF<br>MAX                      | •          |
| <b>SUM(number1,number2,)</b><br>Adds all the numbers in a range of cells. |            |
| Help on this function OK                                                  | Cancel     |

#### 5. การเรียกดูฟังก์ชันเพื่อใช้ในการคำนวณของ โปรแกรม Excel

| Insert Function                                                           | ? 🗙    |
|---------------------------------------------------------------------------|--------|
| Search for a function:                                                    |        |
| Type a brief description of what you want to do and then click Go         | Go     |
| Or select a category: Most Recently Used                                  |        |
| Select a function:                                                        |        |
| SUM<br>WEEKDAY<br>MONTH<br>TODAY<br>NOW<br>IF<br>MAX                      | •      |
| <b>SUM(number1,number2,)</b><br>Adds all the numbers in a range of cells. |        |
| Help on this function OK                                                  | Cancel |

เมื่อเลือกแล้วพบฟังก์ชันที่ต้องการแล้ว ให้คลิกปุ่ม OK เพื่อดำเนินการใช้ฟังก์ชันนั้นต่อไป

6. การใช้งานฟังก์ชันเพื่อใช้ในการคำนวณของ โปรแกรม Excel

คำนวณหาค่าผลรวมโดยใช้ฟังก์ชัน SUM <u>ตัวอย่าง</u> ต้องการหาค่าผลรวมของ เซลล์ A1, A3, B1 ,B5 และ B6 โดยการใช้ฟังก์ชัน

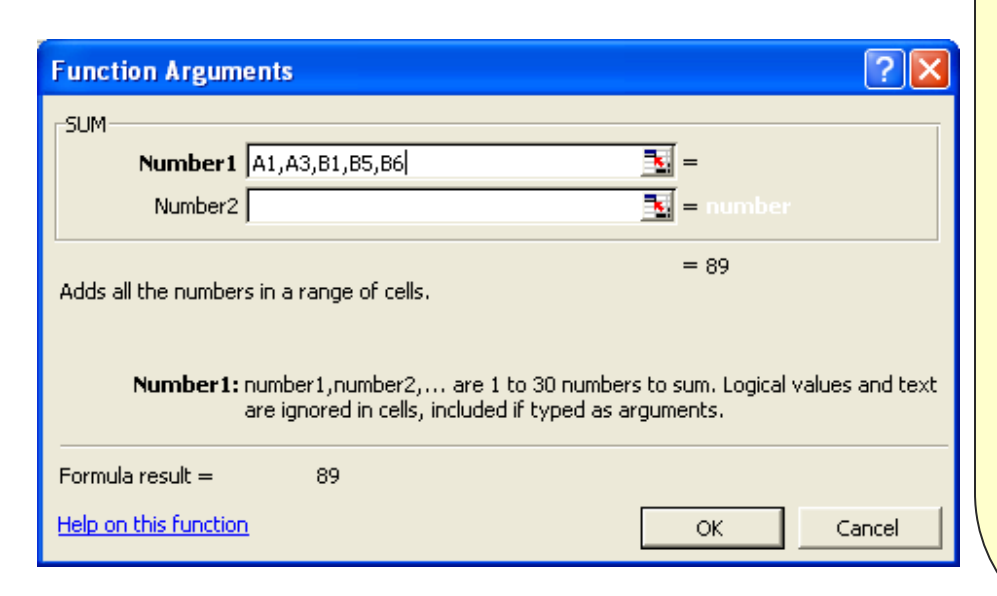

1. ให้ตรวจสอบวิธีการใช้งานฟังก์ชัน ในที่นี้ ต้องการหาค่าผลรวม คำสำคัญที่นำไปใช้ในการ หาฟังก์ชันได้คือ Summation, Sum 2. คลิกเครื่องหมาย จากนั้นป้อน fx คำสำคัญ Summation หรือ sum ลงในส่วน search -> คลิกปุ่ม GO 3. ดูในส่วน select a function จะเห็นมีฟังก์ชันชื่อ SUM และมีรูปแบบการใช้งานพร้อมคำอธิบาย หน้าที่ของฟังก์ชัน ให้คลิกที่ฟังก์ชัน SUM 4. คลิกปุ่ม OK จะเกิด Function Argument Dialog เพื่อให้ผู้ใช้ป้อนค่าลงในฟังก์ชัน ดังรูป

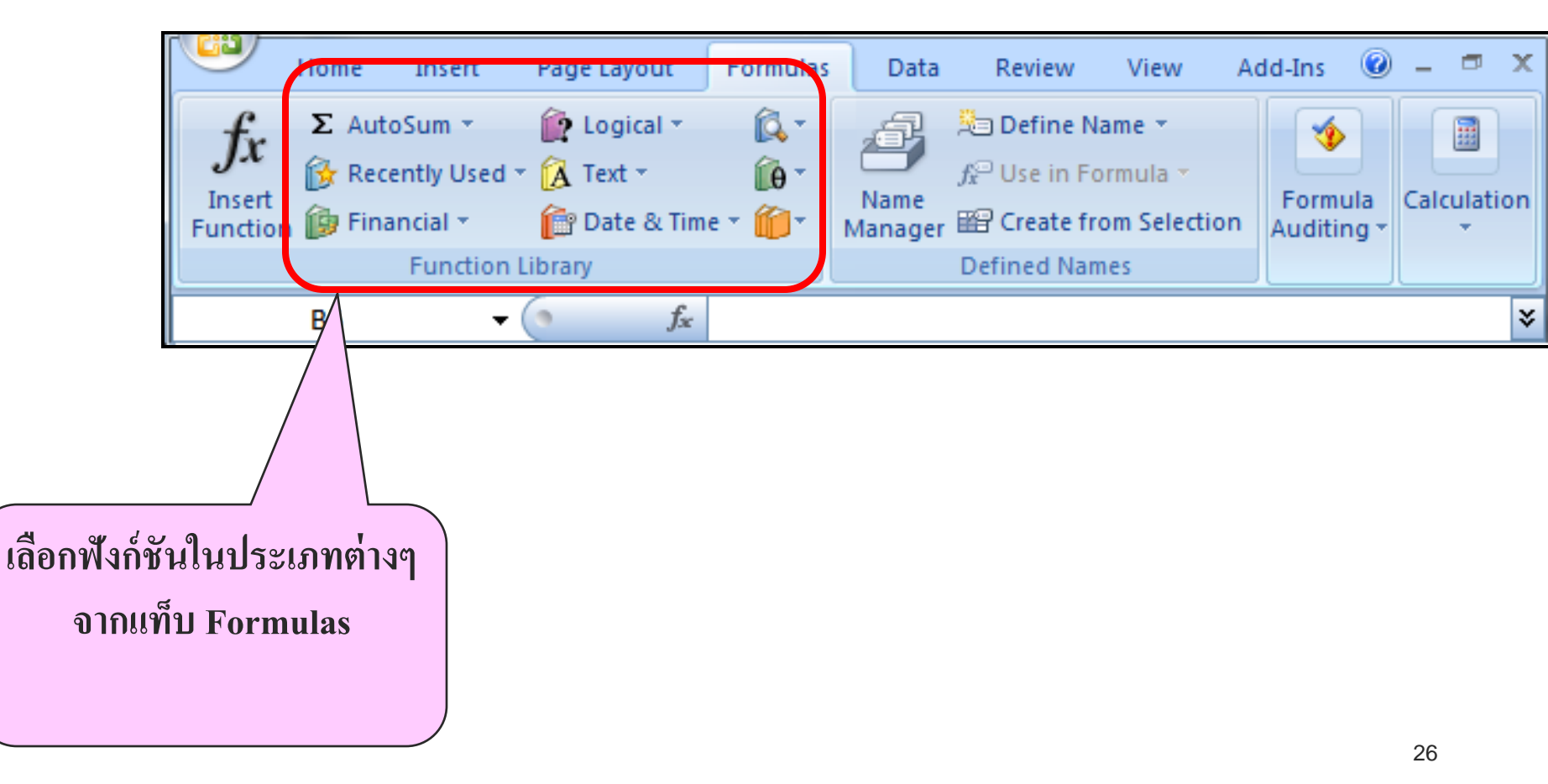

6. การใช้งานฟังก์ชันเพื่อใช้ในการคำนวณของ โปรแกรม Excel

คำนวณหาค่าผลรวมโดยใช้ฟังก์ชัน SUM <u>ตัวอย่าง</u> ต้องการหาค่าผลรวมของ เซลล์ A1, A3, B1 ,B5 และ B6 โดยการใช้ฟังก์ชัน (ต่อ)

*f*₂ =SUM(A1,A3,B1,B5,B6)

์ 5.ในช่อง SUM ให้พิมพ์อาร์กิวเมนต์ลงในช่อง ข้อมูล Number1 หรือ Number2 แต่ข้อมูลที่ต้องการให้ฟังก์ชันคำนวณมี มากกว่า 2 จำนวน ในช่อง Number1 สามารถรับค่าอาร์กิวเมนต์ได้มากกว่า 1 ตัว แต่การแยกอาร์กิวเมนต์แต่ละตัวให้ใช้ เครื่องหมาย ( , ) comma เป็นตัวคัน 6.เมื่อป้อนอาร์กิวเมนต์เสร็จ ให้กดปุ่ม OK เพื่อ จบการทำงาน ผลลัพธ์จะได้ดังรูป 7.เมื่อนำเมาส์คลิกที่เซลล์ D1 จะได้ผลลัพธ์ ปรากฏขึ้น และที่แถบสูตรแสดงสูตรที่ ใช้ฟังก์ชัน SUM ให้เห็น 27

#### 7. ช่วงข้อมูลที่สนใจ (Range of Data) สำหรับการนำมาคำนวณ การระบุช่วงข้อมูลที่สนใจทำได้โดยใช้เครื่องหมาย : (Colon) เพื่อ ระบุถึงช่วงของข้อมูลที่ต้องการ นำชื่อเซลล์ และ เครื่องหมาย : (Colon) มาใช้ร่วมกัน มีรูปแบบดังนี้

ตำแหน่งเริ่มต้นของกลุ่มข้อมูล : ตำแหน่งสุดท้ายของกลุ่มข้อมูล

<u>ตัวอย่างเช่น</u> หากต้องการหาผลรวมของกลุ่มข้อมูลเริ่มที่เซลล์ A1 ถึงเซลล์ B5 สามารถเขียนสูตรได้เป็น =sum(A1:B5)

ฟังก์ชันพื้นฐานที่ควรรู้จัก
 8.1 ฟังก์ชันสำหรับการคำนวณพื้นฐาน
 sum ฟังก์ชันสำหรับการหาผลรวมของกลุ่มตัวเลขที่กำหนดให้
 max ฟังก์ชันสำหรับการหาค่ามากที่สุดในกลุ่มข้อมูลที่กำหนดให้
 min ฟังก์ชันสำหรับการหาค่าน้อยที่สุดในกลุ่มข้อมูลที่กำหนดให้
 average ฟังก์ชันสำหรับการหาค่าเฉลี่ยของกลุ่มข้อมูลที่กำหนดให้

8. ฟังก์ชันพื้นฐานที่ควรรู้จัก (ต่อ) 8.2 ฟังก์ชันสำหรับแสดงผลวันที่ และเวลา now ฟังก์ชันสำหรับการแสดงวันเดือนปีและเวลาปัจจุบันของระบบออกมา today ฟังก์ชันสำหรับการแสดงวันเดือนปีปัจจุบันของระบบออกมา day ฟังก์ชันสำหรับการแสดงหมายเลขวันที่ออกมา month ฟังก์ชันสำหรับการแสดงหมายเลขเดือน 1 ใน 12 เดือนออกมา year ฟังก์ชันสำหรับการแสดงปีออกมา weekday ฟังก์ชันสำหรับการแสดงหมายเลขวัน 1 ใน 7 วันออกมา (เช่น วันพุธ มีค่า 4)

# 8. ฟังก์ชันพื้นฐานที่ควรรู้จัก (ต่อ) 8.3 ฟังก์ชัน IF สำหรับคำนวณทางตรรกะ

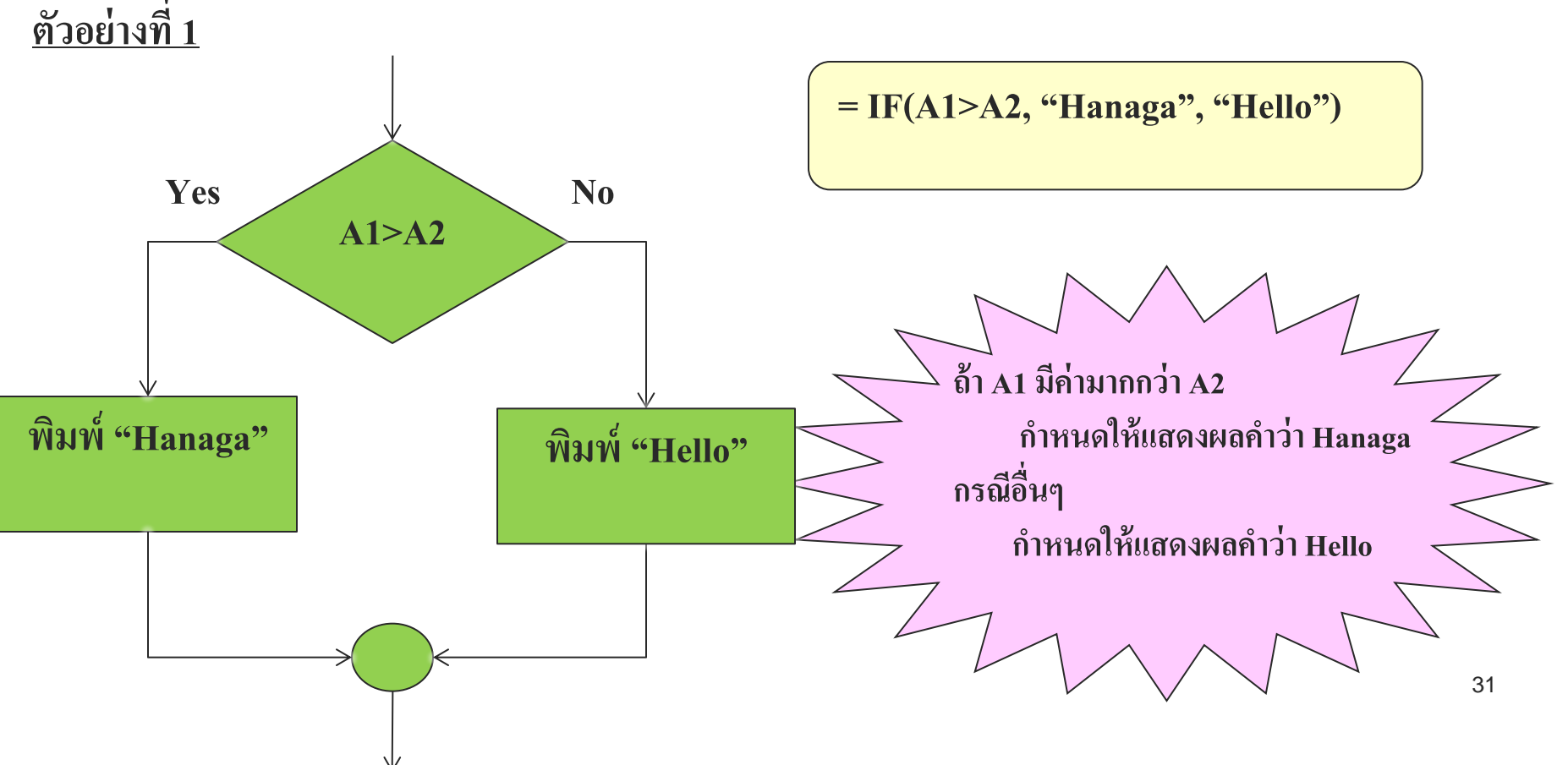

#### 2. การคำนวณโดยใช้ฟังก์ชันของ Excel 8. ฟังก์ชันพื้นฐานที่ควรรู้จัก (ต่อ) 8.3 ฟังก์ชัน IF สำหรับคำนวณทางตรรกะ <u>ตัวอย่างที่ 2</u> = IF(B1>B2, "Panda") No Yes **B1>B2** ถ้ำ B1 มีค่ามากกว่า B2 กำหนดให้แสดงผลคำว่า Panda กรณีอื่นๆ พิมพ์ "Panda" โปรแกรม Excel จะแสดงผลคำว่า FALSE 32

### 8. ฟังก์ชันพื้นฐานที่ควรรู้จัก (ต่อ)

#### 8.3 ฟังก์ชัน IF สำหรับคำนวณทางตรรกะ

![](_page_32_Figure_3.jpeg)

#### 8. ฟังก์ชันพื้นฐานที่ควรรู้จัก (ต่อ)

#### 8.3 ฟังก์ชัน IF สำหรับคำนวณทางตรรกะ

![](_page_33_Figure_3.jpeg)

#### =IF(B2>=80,"A",IF(B2>=60,"B",IF(B2>=40,"C","F")))

|   |           | -            |      |
|---|-----------|--------------|------|
|   | A         | В            |      |
| 1 | ล่าดับที่ | <u>คะแนน</u> | เกรด |
| 2 | 1         | 51           |      |
| 3 | 2         | 65           |      |
| 4 | 3         | 98           |      |
| 5 | 4         | 76           |      |
| 6 | 5         | 87           |      |
| 7 | 6         | 25           |      |
| 8 |           |              |      |
|   |           |              |      |

| T        |      |
|----------|------|
| ชวงคะแนน | เกรด |
| 80 - 100 | Α    |
| 60 - 79  | В    |
| 40 - 59  | С    |
| 0 - 39   | F    |

#### ตัวอย่าง....การคำนวณเกรด

9. เครื่องหมายสำหรับประมวลผลทางตรรกะ มีดังนี้
มากกว่า
มากกว่าเท่ากับ
ม้อยกว่า
น้อยกว่าเท่ากับ
<=</li>
ไม่เท่ากับ
<>

- 8. ฟังก์ชันพื้นฐานที่ควรรู้จัก (ต่อ)
   8.5 ฟังก์ชันที่เกี่ยวข้องกับการนับค่า
  - COUNT ฟังก์ชันสำหรับการนับเซลล์ที่เก็บข้อมูลประเภทจำนวนตัวเลข ของกลุ่มเซลล์ที่กำหนดให้
  - COUNTA ฟังก์ชันสำหรับการนับเซลล์ที่เก็บข้อมูลประเภทจำนวน ตัวเลขของกลุ่มเซลล์ที่กำหนดให้
  - COUNTIF ฟังก์ชันสำหรับการนับเซลล์ที่เก็บข้อมูลแบบระบุเงื่อนไข

#### 8. ฟังก์ชันพื้นฐานที่ควรรู้จัก (ต่อ) 8.5 ฟังก์ชันที่เกี่ยวข้องกับการนับค่า

<u>ตัวอย่าง</u>

![](_page_37_Figure_3.jpeg)

| นิพจน์                 | ผลลัพธ์ |
|------------------------|---------|
| = COUNT (A1:A5)        | 2       |
| =COUNTA(A1:A5)         | 4       |
| =COUNTIF(A1:A5,15)     | 1       |
| =COUNTIF(A1:A5,abc)    | 0       |
| =COUNTIF(A1:A5, "abc") | 1       |

การอ้างถึงตำแหน่งของ Excel สำหรับนำข้อมูลมาคำนวณ สามารถอ้างได้ 2 แบบ ดังนี้

- 1. แบบสัมพัทธ์ (Relative)
- 2. แบบสมบูรณ์ (Absolute)

3.1 แบบสัมพัทธ์ (Relative)

เป็นการอ้างอิงตำแหน่งข้อมูลโดยตำแหน่งของข้อมูลเมื่อทำการ สำเนาไปให้เซลล์อื่นแล้วจะมีการเปลี่ยนแปลงตำแหน่งไปด้วยโดยที่สูตร ไม่มีการเปลี่ยนแปลง

#### 3.1 แบบสัมพัทธ์ (Relative)

ตัวอย่างเช่น เซลล์ต้นฉบับที่มีสูตรสมการที่ต้องการทำสำเนา อยู่ที่ ตำแหน่ง C1 ภายในเซลล์มีสูตรการรวมกันของข้อมูลที่ติดกัน 5 เซลล์ คือ ช่วง A1:A5 จะได้สูตร คือ =sum(A1:A5) ดังรูป

|   | A  | В | С                       |    |
|---|----|---|-------------------------|----|
| 1 | 10 |   | =sum( <mark>a1:a</mark> | 5) |
| 2 | 15 |   |                         |    |
| 3 | 17 |   |                         |    |
| 4 | 20 |   |                         |    |
| 5 | 30 |   |                         |    |
| 6 |    |   |                         |    |

![](_page_41_Figure_1.jpeg)

เมื่อต้องการสำเนาสูตรโดยอ้างอิง ตำแหน่งแบบ Relative ไปยัง ตำแหน่ง C2 ผลที่ได้ Excel จะ ทำการเปลี่ยนตำแหน่งอ้างอิงของ ข้อมูล โดย C2 อ้างอิงสูตรจาก เซลล์ C1 ซึ่ง C2 เลื่อนลงมาถัด จากเซลล์ C1 ไป 1 แถว ดังนั้นใน สูตรของ เซลล์ C2 ก็จะเลื่อน ้ต่ำแหน่งลงมา 1 แถวเช่นกันแต่ก็ ยังเป็นการรวมกันของข้อมูลที่ ติดกัน 5 เซลล์เหมือนุสูตร ต้นฉบับ ดังนั้นสูตรที่เซลล์ C2 ที่ ได้คือ =sum(A2:A6)

#### 3.2 แบบสัมบูรณ์ (Absolute)

เป็นการอ้างอิงตำแหน่งโดยที่ต้องการกำหนดให้ตำแหน่งที่ ์ต้องการอ้างถึงในสูตรไม่มีการเปลี่ยนแปลงตำแหน่งไปเป็นตำแหน่งอื่น เมื่อทำการสำเนาไปวางยังตำแหน่งใดใน Work Sheet ก็จะยังคงอ้างถึง ตำแหน่งเดิมเสมอ ซึ่งการอ้างอิงตำแหน่งแบบ Absolute นี้จะต้องมีการใช้ เครื่องหมาย \$ มากำหนดให้สำหรับบอกให้ Excel ทราบว่า เมื่อใดที่มี เครื่องหมาย \$ วางไว้หน้าตำแหน่งแถว (row) หรือ วางไว้หน้าตำแหน่ง คอลัมน์ (column) แล้ว แสดงว่าแถวหรือคอลัมน์นั้นจะไม่มีการ เปลี่ยนแปลงตำแหน่ง

#### 3.<u>2 แบบสัมบูรณ์ (Absolute)</u>

หากต้องการกำหนดให้ ตำแหน่งของเซลล์เป็นคอลัมน์ A เสมอไม่ว่าจะสำเนาไป วางยังเซลล์ใดๆ แต่แถวสามารถเปลี่ยนแปลงได้ สามารกำหนดได้ คือ \$A1

หากต้องการกำหนดให้ ตำแหน่งของเซลล์เป็นคอลัมน์ใดๆ ก็ได้แต่แถวต้องการ กำหนดให้เป็นแถวที่ 2 เสมอ ไม่ว่าจะสำเนาไปวางยังเซลล์ใดๆ สามารถกำหนดได้ คือ A\$2

หากต้องการกำหนดให้ตำแหน่งของเซลล์เป็นคอลัมน์ A และแถวต้องการ กำหนดให้เป็นแถวที่ 1 เสมอ ไม่ว่าจะสำเนาไปวางยังเซลล์ใดๆ สามารถกำหนดได้ คือ \$A\$1

![](_page_44_Figure_0.jpeg)

<u>หมายเหตุ</u> สังเกตในสูตรตำแหน่งที่ไม่มีการใส่เครื่องหมาย \$ กำกับหน้า ตำแหน่งคอลัมน์หรือแถวจะมีการเปลี่ยนแปลงตำแหน่งไป แต่ที่ตำแหน่ง E7 ที่อ้างอิงเป็นแบบ Absolute ก็ยังคงเป็นตำแหน่งเดิมไม่มีการเปลี่ยนแปลง

45

# ตัวอย่าง การอ้างอิงตำแหน่งแบบRelative

|                                |             |                   |                           | <b>ລູມ</b> ູລູງ ແມນ |                                                  | *D1 |   |
|--------------------------------|-------------|-------------------|---------------------------|---------------------|--------------------------------------------------|-----|---|
| E4 $\checkmark$ $f_{x}$ =C4*D4 |             |                   | สูตร เนเซลล C4 คอ = C4 D4 |                     |                                                  |     |   |
|                                | В           | С                 | D                         | E                   | F                                                | e   |   |
| 1                              |             |                   |                           |                     |                                                  |     |   |
| 2                              |             |                   | ส่วนลด                    | 5%                  |                                                  | ≡   |   |
| 3                              | ชื่อสินค้า  | ราคา/หน่วย        | ปริมาณ                    | รวมราค7             | ราคาที่ลดแล้ว                                    |     |   |
| 4                              | ดินสอ       | 5                 | 10                        | 50                  |                                                  |     | Ī |
| 5                              | ปากกา       | 10                | 15                        |                     |                                                  |     |   |
| 6                              | สมุด        | 12                | 20                        |                     |                                                  |     |   |
| 7                              | ยางลบ       | 7                 | 20                        |                     |                                                  |     |   |
| 8                              |             |                   |                           | รวม                 |                                                  |     |   |
| 9                              |             |                   |                           |                     |                                                  |     |   |
| $H \leftrightarrow F$          | Sheet1 Shee | t2 🖉 Sheet3 🦯 🖏 🧷 |                           | ◀                   |                                                  | 46  |   |
| Ready                          |             |                   |                           |                     | B 🔲 🛄 178% 🕞 ——————————————————————————————————— | Ū€, |   |

# ตัวอย่าง การอ้างอิงตำแหน่งแบบRelative(ต่อ)

|       | E5 🗸 (        | ∫ <u>√</u> =C5*D5 | *      |      | e   |          | . 9 ° <b>୮</b> /૫         |              | \$ |
|-------|---------------|-------------------|--------|------|-----|----------|---------------------------|--------------|----|
|       | В             | С                 | D      |      | ୩୭୮ | 90<br>90 | กสูตร เนเซลล ⊏4           | เบ           |    |
| 1     |               |                   |        |      | ເซດ | ຄໍ       | E5 สูตรที่ได้จะเป็น       | Į            |    |
| 2     |               |                   | ส่วนลด |      | =0  | 25       | 5*D5                      | Ξ            | =  |
| 3     | ชื่อสินค้า    | ราคา/หน่วย        | ปริมาณ | รวมร | ำคา |          | <mark>ราคาทีลดแล้ว</mark> |              |    |
| 4     | ดินสอ         | 5                 | 10     |      | 5   | 0        |                           |              |    |
| 5     | ปากกา         | 10                | 15     |      | 15  | 0        |                           |              |    |
| 6     | สมุด          | 12                | 20     |      |     |          |                           |              |    |
| 7     | ยางลบ         | 7                 | 20     |      |     |          |                           |              |    |
| 8     |               |                   |        |      | ຽວ  | ม        |                           |              |    |
| 9     |               |                   |        |      |     |          |                           |              | -  |
| H + F | ▶ Sheet1 Shee | t2 🖉 Sheet3 🦯 🖏   |        | 1 4  |     | _        |                           |              |    |
| Ready |               |                   |        |      |     | Œ        |                           | - <b>Đ</b> . |    |

# ตัวอย่าง การอ้างอิงตำแหน่งแบบRelative(ต่อ)

|       | E7 🔻 (        |                 | +      |      | สตร    | รเจ๋        | โอกกอัดลอกจะเป <sup>ะ</sup> | ล่ยาเ            | ×     |
|-------|---------------|-----------------|--------|------|--------|-------------|-----------------------------|------------------|-------|
|       | В             | С               | D      |      | 9<br>9 | ە ە ە<br>مى |                             | របក<br>៥៨        |       |
| 1     |               |                 |        |      | ເซດ    | ิโลโ        | อางองทาไหผลลพธท             |                  |       |
| 2     |               |                 | ส่วนลด |      | ได้ถูก |             | ,<br>ถูกต้อง                |                  | ≡     |
| 3     | ชื่อสินค้า    | ราคา/หน่วย      | ปริมาณ | รวมร | ำคา    |             | ราคาที่ลดแล้ว               |                  |       |
| 4     | ดินสอ         | 5               | 10     |      | 5      | 0           |                             |                  |       |
| 5     | ปากกา         | 10              | 15     |      | 15     | 0           |                             |                  |       |
| 6     | สมุด          | 12              | 20     |      | 24     | 0           |                             |                  |       |
| 7     | ยางลบ         | 7               | 20     |      | 14     | 0           |                             |                  |       |
| 8     |               |                 |        |      | ຽວ     | ม           | <b></b>                     |                  |       |
| 9     |               |                 |        |      |        |             |                             |                  | -     |
| H + F | ▶ Sheet1 Shee | t2 🖉 Sheet3 🖉 🞾 |        | •    |        | _           |                             | 48               | 0     |
| Ready |               |                 |        |      |        |             | 178% 😑 🕂 🖓                  | — ( <del>t</del> | ) .:: |

# ตัวอย่าง การอ้างอิงตำแหน่งแบบ Absolute

| CUBEVALUE ▼ ( X ✓ f <sub>*</sub> =E4*\$E\$2 |                   |                                       |    | *         |               |    |  |  |
|---------------------------------------------|-------------------|---------------------------------------|----|-----------|---------------|----|--|--|
|                                             | В                 | С                                     | D  | E         | F             | G  |  |  |
| 1                                           |                   | สูตรในเซลล์ F4 คือ<br>=E4-(E4*\$E\$2) |    |           |               |    |  |  |
| 2                                           |                   |                                       |    | 59        | %             | =  |  |  |
| 3                                           | <u>ชื่อสินค้า</u> |                                       |    | 1. มมราคา | ราคาที่ลดแล้ว |    |  |  |
| 4                                           | ดินสอ             | 5                                     | 10 | 5         | 0 =E4*\$E\$2  |    |  |  |
| 5                                           | ปากกา             | 10                                    | 15 | 15        | 0             |    |  |  |
| 6                                           | สมุด              | 12                                    | 20 | 24        | 0             |    |  |  |
| 7                                           | ยางลบ             | 7                                     | 20 | 14        | 0             |    |  |  |
| 8                                           |                   |                                       |    | ຣວະ       | ม             |    |  |  |
| 9                                           |                   |                                       |    |           |               | -  |  |  |
| H + +                                       | ▶ Sheet1 Shee     | et2 🖉 Sheet3 🦯 🞾                      |    |           |               | 49 |  |  |
| Edit                                        |                   |                                       |    |           |               |    |  |  |

# ตัวอย่าง การอ้างอิงตำแหน่งแบบ Absolute

| 1     | F5                                                 | • (     | • <i>f</i> ∗ =E5 | -(E5* | \$E\$2)  |        |     |               |                                                |           | 3          | \$  |
|-------|----------------------------------------------------|---------|------------------|-------|----------|--------|-----|---------------|------------------------------------------------|-----------|------------|-----|
|       | B C                                                |         | D                |       | E        |        | F   |               | G                                              |           |            |     |
| 1     |                                                    |         | <u>م</u>         |       | או מי פי |        |     |               |                                                |           |            |     |
| 2     | เมอทาการคดลอกสูตร ไปยงเซลล                         |         |                  |       |          |        | 59  | %             |                                                |           | I          | =   |
| 3     | <mark>ชื่อ</mark> ؤ ⊢5 สูตรการคำนวณจะเปลี่ยนเป็น ไ |         |                  |       |          | ามราคา |     | ราคาที่ลดแล้ว |                                                |           |            |     |
| 4     | ดินเ =                                             | =E5·    | -(E5*\$E         | :\$2  | 2)       |        | 5   | 0             | 47.5                                           |           |            |     |
| 5     | ปากก                                               | רו      |                  | 10    | 1        | 5      | 15  | 0             | 142.5                                          |           |            |     |
| 6     | สมุด                                               |         |                  | 12    | 20       | D      | 24  | 0             |                                                | <b></b> + |            |     |
| 7     | ยางล                                               | บ       |                  | 7     | 2        | D      | 14  | 0             |                                                |           |            |     |
| 8     |                                                    |         |                  |       |          |        | ຽວສ | ม             |                                                |           |            |     |
| 9     |                                                    |         |                  |       |          |        |     |               |                                                |           |            | -   |
| H + F | ► Sheet                                            | 1 Sheet | t2 🖌 Sheet3 🔏 🖏  |       |          |        | 14  | _             |                                                | 50        |            |     |
| Ready |                                                    |         |                  |       |          |        |     |               | 🔲 🛄 178% 😑 ——————————————————————————————————— | 0 50      | <b>Ð</b> . | .:: |

# ตัวอย่าง การอ้างอิงเซลล์แบบช่วง

| C     | CUBEVALUE $\checkmark$ $\checkmark$ $\checkmark$ $\checkmark$ $f_{sc}$ =sum(F4:F7) |                 |        |         |                                                          |     |  |  |  |
|-------|------------------------------------------------------------------------------------|-----------------|--------|---------|----------------------------------------------------------|-----|--|--|--|
|       | В                                                                                  | С               | D      | E       | F                                                        | €   |  |  |  |
| 1     |                                                                                    |                 |        |         |                                                          |     |  |  |  |
| 2     |                                                                                    |                 | ส่วนลด | 5%      |                                                          | =   |  |  |  |
| 3     | <u>ชื่อสินค้า</u>                                                                  | ราคา/หน่วย      | ปริมาณ | รวมราคา | ราคาที่ลดแล้ว                                            |     |  |  |  |
| 4     | ดินสอ                                                                              | 5               | 10     | 50      | 47.5                                                     |     |  |  |  |
| 5     | ปากกา                                                                              | 10              | 15     | 150     | 142.5                                                    |     |  |  |  |
| 6     | สมุด                                                                               | 12              | 20     | 240     | 228                                                      |     |  |  |  |
| 7     | ยางลบ                                                                              | 7               | 20     | 140     | 133                                                      |     |  |  |  |
| 8     |                                                                                    |                 |        | รวม     | =sum(F4:F7)                                              |     |  |  |  |
| 9     |                                                                                    |                 |        |         |                                                          | -   |  |  |  |
| H + + | ▶ Sheet1 Shee                                                                      | t2 🖉 Sheet3 🖉 💭 |        |         |                                                          | 51  |  |  |  |
| Enter |                                                                                    |                 |        |         | ПШ 178% <del>—</del> — — — — — — — — — — — — — — — — — — | .:: |  |  |  |

# 4. การคำนวณ ต่าง Work Sheet

เมื่อต้องการอ้างข้อมูลที่อยู่ใน Work Sheet ใหน ก็จะต้องมีการอ้างถึงชื่อ Work Sheet ที่จะนำข้อมูลมาคำนวณ โดยจะมีรูปแบบในการอ้าง Work Sheet ดังนี้

ชื่อ Work Sheet ที่อ้างถึง ! Range ของข้อมูลใน Sheet ที่อ้างถึงเพื่อนำมาคำนวณ

# การคำนวณ ต่าง Work Sheet

|             | A        | В     | С    |  |  |  |  |
|-------------|----------|-------|------|--|--|--|--|
| 1           | ลำดับที่ | คะแนน | เกรด |  |  |  |  |
| 2           | 1        | 51    | С    |  |  |  |  |
| 3           | 2        | 65    | В    |  |  |  |  |
| 4           | 3        | 98    | A    |  |  |  |  |
| 5           | 4        | 76    | В    |  |  |  |  |
| 6           | 5        | 87    | A    |  |  |  |  |
| ~           | 6        | 25    | F    |  |  |  |  |
| เกรดheet2 _ |          |       |      |  |  |  |  |
|             |          |       |      |  |  |  |  |

<u>ตัวอย่าง</u> ต้องการนับจำนวนเซลล์ที่มีคำว่า A ซึ่งข้อมูลอยู่ในช่วง C2 ถึง C7 ใน Work Sheet ชื่อ เกรด โดยให้แสดง ผลลัพธ์ ใน Work Sheet ชื่อ Sheet2

#### การคำนวณ ต่าง Work Sheet (ต่อ)

|    | A          | В     |    | С   |        |
|----|------------|-------|----|-----|--------|
| 1  | ลำดับที่   | คะแนน | เก | ริด |        |
| 2  | 1          | 51    | С  |     |        |
| 3  | 2          | 65    | В  |     |        |
| 4  | 3          | 98    | А  |     |        |
| 5  | 4          | 76    | В  |     |        |
| 6  | 5          | 87    | А  |     |        |
| ~  | 6          | 25    | F  |     |        |
| เก | so heet2 🖌 |       |    | 1   | A      |
|    |            |       |    | 2   | В      |
|    |            |       |    | ~   | $\sim$ |

ที่เซลล์ B1 จะสามารถป้อนสูตรในเซลล์ B1 ใน Sheet2 ได้ดังนี้ 1. คลิกเมาส์ที่ชื่อ Sheet2 ให้ Active

 คลิกที่เซลล์ B1 ของ Sheet2 เพื่อป้อนสูตร โดยพิมพ์ สูตร = COUNTIF(เกรด!C2:C7, "A")

 กดปุ่ม Enter เพื่อจบการป้อนสูตร ก็จะได้ผลลัพธ์แสดง ที่ช่อง B1 ของ Sheet2

![](_page_53_Figure_5.jpeg)

![](_page_54_Figure_0.jpeg)

![](_page_55_Figure_0.jpeg)

![](_page_56_Figure_0.jpeg)